# User Manual-Courier Services

CONVOCATION WEBSITE

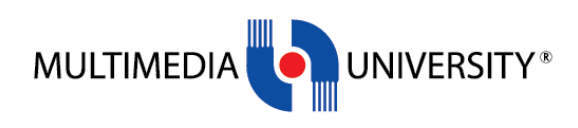

### Contents

| Introduction                   | 2   |
|--------------------------------|-----|
| COURIER SERVICES - APPLICATION | . 2 |

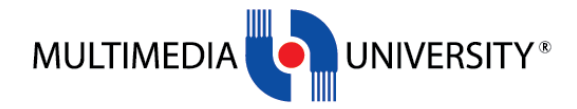

## Introduction

This document is published to describe the step of Appication for Courier Services.

## **COURIER SERVICES - APPLICATION**

#### STEP 1:

All graduates need to get the password first before they able to login into the website. Click the <u>Sign</u> <u>Up/Forgot Password</u> link at Registration tab. Refer Figure 1.0.

Enter Student ID, IC Number/Passport Number and personal email. Refer figure 1.1. Graduates will received the password through personal email that has been entered. There are a few reasons if graduate not able to get the password:

- i. The student's record not available in Convocation website. Need to refer to ERU's admin
- ii. Entering wrong student id or ic number/passport number. Re-enter the details.

|                                     | Congratulations                                                                       |
|-------------------------------------|---------------------------------------------------------------------------------------|
|                                     | Please <u>Sign Up</u> for First Time User                                             |
| Sign in to contin                   | ue.                                                                                   |
| Student ID                          |                                                                                       |
| Password                            |                                                                                       |
| SIGN IN                             |                                                                                       |
|                                     | Forgot passwe                                                                         |
| 1. Please ensure th continuing with | nat your name is listed in the <u>List of 2022 Graduands</u> before the registration. |
| 2. Only those who registration.     | are listed in the List of Graduands can proceed with the                              |
| 3. For those who a                  | re NOT listed, kindly check your status in CAMSYS                                     |
| a. Status DATA                      | CHANGE WITH NO ACTION REASON - CONTACT YOUR TACUITY                                   |
| b. Status PENDI                     | NG - GRAD (DATA CHANGE with ACTION REASON) - please cont                              |
|                                     |                                                                                       |

Figure 1.0

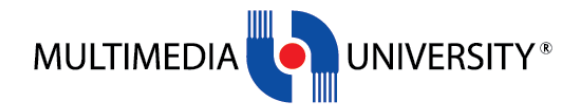

|                                                                                | Congratulations                                                                                                    |
|--------------------------------------------------------------------------------|----------------------------------------------------------------------------------------------------|
|                                                                                | Already have an account? Log In                                                                                    |
| Sign Up / I                                                                    | Forgot Passwords.                                                                                                  |
| Stud                                                                           | ent ID                                                                                                    |
| IC Nu                                                                          | mber / Passport                                                                                                    |
| Emai                                                                           | Address                                                                                                    |
| SU                                                                             | вміт                                                                                                    |
| 1. Please e                                                                    | nsure that your name is listed in the <u>List of 2020 / 2021 Graduates</u> before continuing                       |
| with the                                                                       | registration.<br>se who are listed in the List of 2022 Graduates can proceed with the registration                 |
| 2 Only the                                                                     | e who are NOT listed, kindly check your status in CaMSys:                                                          |
| 2. Only tho<br>3. For thos                                                     |                                                                                                    |
| 2. Only tho<br>3. For thos<br>• Statu                                          | s DATA change with no Action Reason - contact your faculty immediately to enquire                                  |
| <ul><li>2. Only tho</li><li>3. For thos</li><li>Statu</li><li>your g</li></ul> | s DATA change with no Action Reason - contact your faculty immediately to enquire<br>raduation application status. |

Figure 1.1

Graduates also able to get the password if they forgot the password after registered by using the same link.

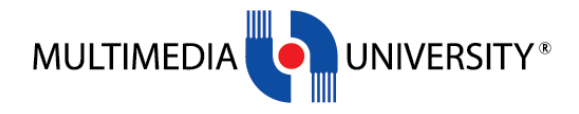

#### STEP 2:

After login into the system, Home page will be displayed. Go to COURIER SERVICES – Application Form. Check your details here. Refer to Figure 2.0.

| = <b>Immu</b>         | 1161204495, XXXXXXXXXXXXXXXXXXXXXXXXXXXXXXXXXXXX                                                                                                    |                                        |                |                | Ċ |  |
|-----------------------|----------------------------------------------------------------------------------------------------|----------------------------------------|----------------|----------------|---|--|
| Home                  | Application Status                                                                                                    | в                                      | Payment Status | Courier Status |   |  |
| START HERE            | No Application Found                                                                                                    |                                        | 9              |                |   |  |
| Registration          |                                                                                                    |                                        | -              |                | _ |  |
| Guest Details         |                                                                                                    |                                        |                |                |   |  |
| MOHE Tracer Study     | Dear Graduate,<br>Kinds where that you name is remarkly enabled. If there are any decrementians on this use of the superstant with a server of efficiel decrement. We for example, they are a served with a server of efficiel decrement. We for example, they are a served with a server of efficiel decrement. We for example, they are a served with a server of efficiel decrement. We for example, they are a served with a server of efficiel decrement.                                                                                                    |                                        |                |                |   |  |
| Alumni Profile Update | Noting uses us your rained scheduling address in une are any dashess noting as no determines in in using as its ce supported instractory of the document." In your passour, hindly enables at each your any source and account in the second as a source and account in the second as a source and account |                                        |                |                |   |  |
| DOWNLOAD              |                                                                                                    |                                        |                |                |   |  |
| Invitation Letter     | Student Details                                                                                                    |                                        |                |                |   |  |
| COURIER SERVICE       | Name                                                                                                    | XXXXXXXXXXXXXXXXXXXXXXXXXXXXXXXXXXXXXX | D x0000X       |                |   |  |
|                       | Student ID                                                                                                    | 1161204495                             |                |                |   |  |
| Application Form      | Faculty                                                                                                    | FACULTY OF BUSINESS                    |                |                |   |  |
| HELP                  | Campus                                                                                                    | MLAKA                                  |                |                |   |  |
|                       | Course                                                                                                    | Diploma in Business Administration     |                |                |   |  |
| Change Password       | Graduation Year                                                                                                    | 2023                                   |                |                |   |  |

Figure 2.0

#### STEP 3:

Update your Mailing Address, State / Country, Email Address and Handphone number and attach your payment receipt. Then click "Save". Student will get the Courier Application email. Refer to Figure 3.0.

| = MMMU                        | 1161204495, xxxxxxxxxARWISH FIK | RI BIN MUHAMAD XXXXX                                                                                                    | Ċ |
|-------------------------------|---------------------------------|----------------------------------------------------------------------------------------------------|---|
| DOWNLOAD                      |                                 |                                                                                                    |   |
| Invitation Letter             | Student Detuno                  |                                                                                                    |   |
| COURIER SERVICE               | Name                            | X000000000APWISH FIKRI BIN MUHAMAD X0000X                                                                                     |   |
| Application Form              | Student ID                      | 1161204495                                                                                                    |   |
|                               | Faculty                         | FACULTY OF BUSINESS                                                                                                    |   |
| HELP                          | Campus                          | MLAKA                                                                                                    |   |
| Change Descured               | Course                          | Diploma in Business Administration                                                                                            |   |
| Change Password               | Graduation Year                 | 2023                                                                                                    |   |
| User Manual -<br>Registration | Current Address Update          |                                                                                                    |   |
| Helpdesk                      | Mailing address                 |                                                                                                    | ħ |
|                               | State / Country                 | - Select State / Country -                                                                                                    |   |
|                               | Postage Charges                 |                                                                                                    |   |
|                               | Convo / Graduation Fees Charges | RM 150 I Status : Paid                                                                                                    |   |
|                               | Email Address                   |                                                                                                    |   |
|                               | Handphone number                |                                                                                                    |   |
|                               | Attachment                      | Cheose File. No file chosen<br>Kindly attach your bank slip/scan of your payment transaction (doc, docx and pdf format only)* |   |
|                               |                                 | Save                                                                                                    | • |

Figure 3.0

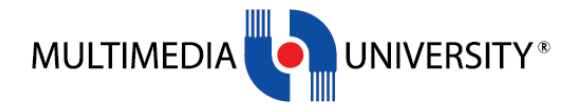

#### STEP 4:

The saved information will be displayed. Update the information if required, then click "Update". Refer to Figure 4.1.

|                       | 1161204495, <b>xxxxxxxxxxARWIS</b>                     | SH FIKRI BIN MUHAMAD xxxxx                                                                                                    |                                     |  |                                | Ċ |  |  |
|-----------------------|--------------------------------------------------------|----------------------------------------------------------------------------------------------------|-------------------------------------|--|--------------------------------|---|--|--|
| Home Home             |                                                        |                                                                                                    |                                     |  |                                |   |  |  |
| START HERE            | Application Status<br>Submitted On 25/09/2023 17:22    |                                                                                                    | Payment Status Pending Verification |  | Courier Status Pending Courier |   |  |  |
| 🔊 Registration        |                                                        |                                                                                                    |                                     |  |                                |   |  |  |
| 🚉 Guest Details       |                                                        |                                                                                                    |                                     |  |                                |   |  |  |
| MOHE Tracer Study     | Dear Graduate,<br>Kindly check that your name is corre | Dear Graduate.<br>Kindly check that your name is connectly isselled. If there are any discrepancies, notify is at your earliest convenience. Any changes must be supported with a copy of official document - My Kindly enails to exemising early my for our |                                     |  |                                |   |  |  |
| Alumni Profile Update | immediate attention and action. The                    | Immediate attention and action. Thank you.                                                                                                    |                                     |  |                                |   |  |  |
| DOWNLOAD              |                                                        |                                                                                                    |                                     |  |                                |   |  |  |
| Invitation Letter     | Student Details                                        |                                                                                                    |                                     |  |                                |   |  |  |
| COURIER SERVICE       | Name                                                   | Name xxxxxxxxxXXXXXXXXXXXXXXXXXXXXXXXXXXXX                                                                                                    |                                     |  |                                |   |  |  |
| Application Form      | Student ID                                             | 1161204495                                                                                                    |                                     |  |                                |   |  |  |
|                       | Faculty                                                | Faculty FACULTY OF BUSINESS                                                                                                    |                                     |  |                                |   |  |  |
| HELP                  | Campus                                                 | MLAKA                                                                                                    |                                     |  |                                |   |  |  |
| Change Password       | Course<br>Graduation Year                              | Diploma in Business Administratii<br>2023                                                                                                    | on                                  |  |                                | _ |  |  |

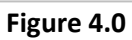

|                                 | 1161204495, xxxxxxxxxXARWISH FIKR | BIN MUHAMAD xxxxx                                                                                                    |                                                                                                    | Ċ |
|---------------------------------|-----------------------------------|----------------------------------------------------------------------------------------------------|----------------------------------------------------------------------------------------------------|---|
| COURIER SERVICE                 | Name                              | 200000000ARWISH FIKRI BIN MUHAMAD 20000C                                                                                                    |                                                                                                    |   |
|                                 | Student ID                        | 1161204495                                                                                                    |                                                                                                    |   |
| Application Form                | Faculty                           | FACULTY OF BUSINESS                                                                                                    |                                                                                                    |   |
|                                 | Campus                            | MLAKA                                                                                                    |                                                                                                    |   |
| HELP                            | Course                            | Diploma in Business Administration                                                                                                    |                                                                                                    |   |
| Change Password                 | Graduation Year                   | 2023                                                                                                    |                                                                                                    |   |
| B User Manual -<br>Registration | Current Address Update            |                                                                                                    |                                                                                                    |   |
| Helpdesk                        | Mailing address                   | No 2, Jalan Bestari 21. Sepang                                                                                                    |                                                                                                    | Æ |
|                                 | State / Country                   | SELANGOR                                                                                                    |                                                                                                    |   |
|                                 | Postage Charges                   | RM 20                                                                                                    |                                                                                                    |   |
|                                 | Convo / Graduation Fees Charges   | RM 150 I Status : Paid                                                                                                    |                                                                                                    |   |
|                                 | Email Address                     | shah2jehan@gmail.com                                                                                                    |                                                                                                    |   |
|                                 | Handphone number                  | 0126774567                                                                                                    |                                                                                                    |   |
|                                 | Attachment                        | Vew Attachment OR Choose File No file chosen Kindly attach your bank slip/scan of your payment transaction (doc, docx and pdf format only)* |                                                                                                    |   |
|                                 |                                   | Update                                                                                                    |                                                                                                    |   |
|                                 | Privacy.Notice                    |                                                                                                    | ARO Multimedia University © 2022 All Rights Reserved, Designed & Developed by MPU-NCE, Multimedia University | • |

Figure 4.1

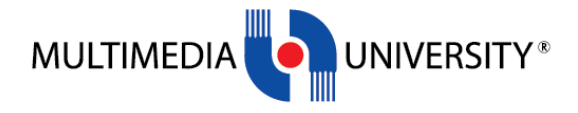

#### STEP 5:

Student can log in back to the system to check latest updates about Payment Status and Courier Status. Refer to Figure 5.0.

| = <b>GWWN</b>         | 1161204495, xxxxxxxxXARWISH FIKR                                                                                                    | I BIN MUHAMAD xxxxx                |                      |  |                 | Ċ |
|-----------------------|----------------------------------------------------------------------------------------------------|------------------------------------|----------------------|--|-----------------|---|
| Home                  | Application Status                                                                                                    |                                    | Payment Status       |  | Courier Status  |   |
| START HERE            | Submitted On 25/09/2023 17:22                                                                                                    |                                    | Pending Verification |  | Pending Courier |   |
| Registration          |                                                                                                    |                                    |                      |  |                 |   |
| Les Guest Details     |                                                                                                    |                                    |                      |  |                 |   |
| MOHE Tracer Study     | Dear Oraduate.                                                                                                    |                                    |                      |  |                 |   |
| Alumni Profile Update | Annay creace true; your name a contectry spense. In these are any lab crepanicies, noting us at your earliest convenience, why changed must be supported with a copy or omicial document - My kad or passport. All of passport, who yees a to esame translation or our immediate attention and action. Thank you. |                                    |                      |  |                 |   |
| DOWNLOAD              |                                                                                                    |                                    |                      |  |                 |   |
| Invitation Letter     | Student Details                                                                                                    |                                    |                      |  |                 |   |
| COURIER SERVICE       | Name soccocock/WWSH/FICREBN NUHAMAD soccock                                                                                                    |                                    |                      |  |                 |   |
| Application Form      | Student ID                                                                                                    | 1161204495                         |                      |  |                 |   |
| Apprecision form      | Faculty                                                                                                    | FACULTY OF BUSINESS                |                      |  |                 |   |
| HELP                  | Campus                                                                                                    | MLAKA                              |                      |  |                 |   |
| -                     | Course                                                                                                    | Diploma in Business Administration | 1                    |  |                 |   |
| Change Password       | Graduation Year                                                                                                    | 2023                               |                      |  |                 |   |

Figure 5.0